# 令和6年度入試 インターネットによる出願情報 登録の手引き

#### インターネット出願期間

| 出願作成期間<br>(入金期間) | [専願]令和5年11月27日(月)~令和6年1月11日(木) 15時00分<br>[一般]令和5年11月27日(月)~令和6年1月25日(木) 15時00分 |
|------------------|--------------------------------------------------------------------------------|
| 印刷期間             | [專願]令和5年11月27日(月)~令和6年1月12日(金) 16時30分<br>[一般]令和5年11月27日(月)~令和6年1月26日(金) 16時30分 |

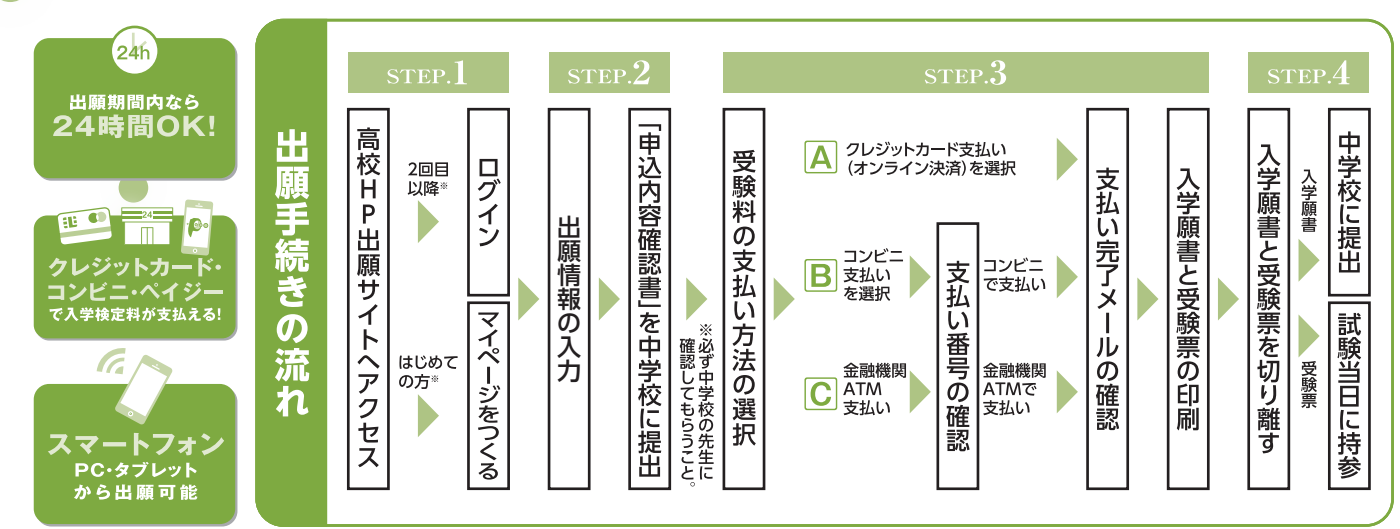

※「オープンキャンパス」「個別相談会」などの本校イベントにWEBで過去に申込みをされた方は新たにマイページをつくる必要はありません。

ご家庭にインターネット環境がない場合は柳川高等学校にご相談ください。

## 🇓 出願サイトにアクセスしてマイページをつくる

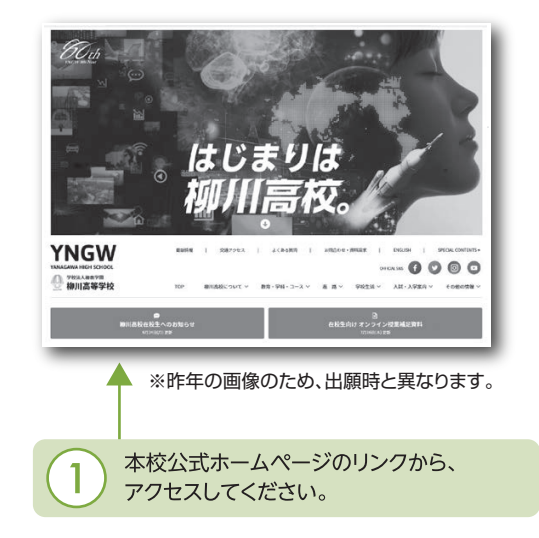

| 柳川高等学校                                                                                                    |                    |
|----------------------------------------------------------------------------------------------------|--------------------|
| 柳川高等学校(テスト)のネット出願へようごそ                                                                                                    | はじめ はこち            |
| はこので学校される方へ」<br>・ ユーザロ (メールアドレス) をはじめて物味される方は、下のボウン<br>をクリックレスください、<br>・<br>・<br>「このでの方はごさい」                                                     | い。ボ<br>ス登録<br>て、名i |
| ビューザの登録が35時のあへ1<br>・登録時のユーザロ(メールアドレス)、パスワードを入力のらえ、<br>100イン3 をワリックしてください、<br>メールデドした改要しより変更してください。<br>メールアドレス要しより変更してください。<br>メータアドレス<br>メータアドレス | するとページ             |
| enal                                                                                                    | 2187               |
| 1009-F D 1009-FORMER                                                                                                    | 2/1/               |
| Period                                                                                                    | る受験りませ             |
| ※「利用規約」をご確認いただいたのち、ご利用ください。                                                                                                    |                    |
| 4                                                                                                    |                    |
| miraicompass                                                                                                    | — 4·1文-1           |

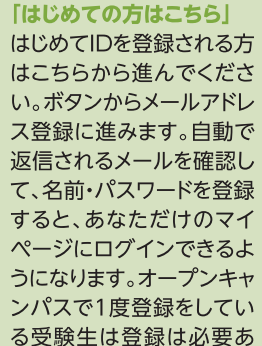

#### 「ログイン」 本校イベントにWEBで申込

本版 ( N ) N に N L D C 中 三 みをされたことのある方は こちらから進んでください。

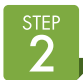

### 出願情報を入力し、「申込内容確認書」を中学校の先生に提出する

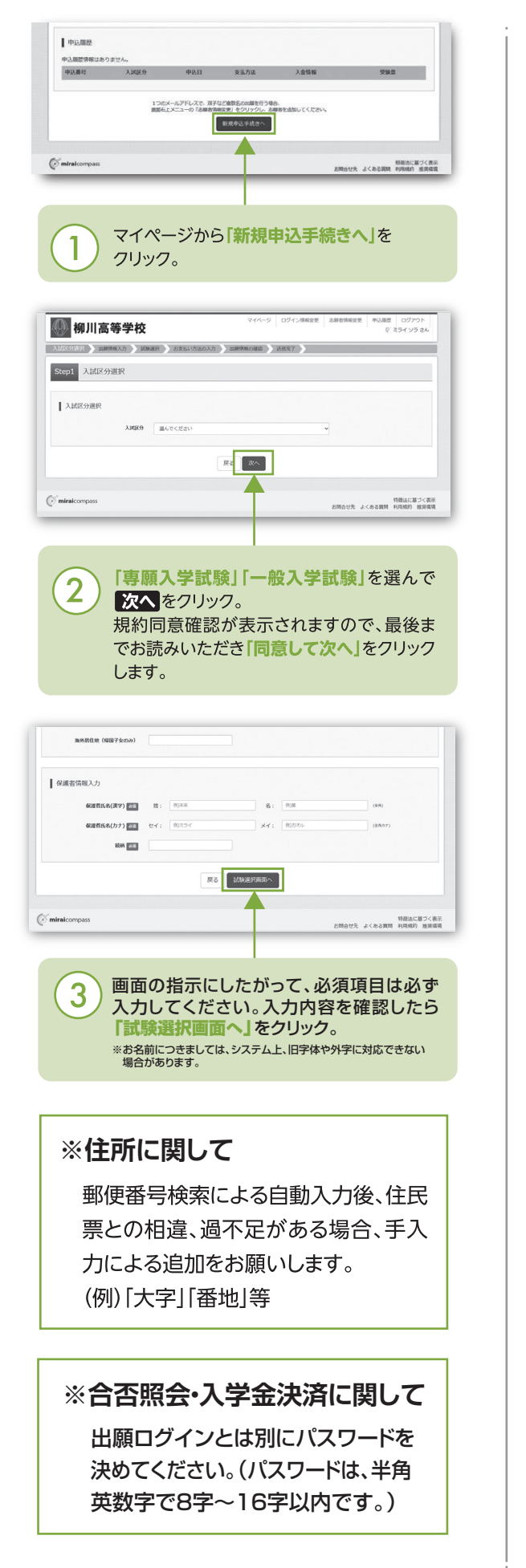

| 🕕 柳川高等学校                                                                                                    | ž                                                        | ₹-                                              | เห-ช อย่าวเ                                                                                                    | 1%交页 志識                                                                                          | 省情報変更 中込風型 ロー<br>(デミライ                                                                                                    | ダアウト<br>ソラ さん                                                                                                    |
|----------------------------------------------------------------------------------------------------|----------------------------------------------------------|-------------------------------------------------|----------------------------------------------------------------------------------------------------|--------------------------------------------------------------------------------------------------|----------------------------------------------------------------------------------------------------|----------------------------------------------------------------------------------------------------|
| 北区分裂沢 出版情報入力 15                                                                                                    | 総密訳 お支払い方法の                                              | 0入力 出験情報の報                                      | NS EAR?                                                                                                    |                                                                                                  |                                                                                                    |                                                                                                    |
| Steps storest                                                                                                    |                                                          |                                                 | = (                                                                                                    |                                                                                                  | 「試験日」                                                                                                    | 、「志望                                                                                                    |
| 加速快索                                                                                                    |                                                          |                                                 |                                                                                                    | <b>–</b>                                                                                         | コース」を                                                                                                    | 選んで                                                                                                    |
| 出願する試験を検索し、画面中段の選択                                                                                                    | あいろうごがない。                                                |                                                 |                                                                                                    |                                                                                                  | 迭                                                                                                    | シノで                                                                                                    |
| INNE                                                                                                    | 1月20日<br>1月20日                                           |                                                 |                                                                                                    |                                                                                                  | 140 C \ A                                                                                                    |                                                                                                    |
| 志望コース                                                                                                    | K 回想的英語コース                                               | •                                               |                                                                                                    |                                                                                                  |                                                                                                    |                                                                                                    |
| 検索された試験<br>入試区分<br>原用3.25/16                                                                                                    | は除名                                                      | -7                                              | 試験日<br>1月20日                                                                                                    |                                                                                                  | 道訳                                                                                                    | - U.                                                                                                    |
|                                                                                                    |                                                          |                                                 |                                                                                                    |                                                                                                  |                                                                                                    | -                                                                                                    |
| 現在選択中の試験                                                                                                    |                                                          |                                                 |                                                                                                    |                                                                                                  |                                                                                                    |                                                                                                    |
| 入試区分                                                                                                    | 试験名                                                      |                                                 | 試練日                                                                                                    |                                                                                                  | 選択解課                                                                                                    | - 1                                                                                                    |
| 中込済試験<br>入減区分                                                                                                    |                                                          | 試験名                                             |                                                                                                    | 此第日                                                                                              |                                                                                                    | - 1                                                                                                    |
|                                                                                                    |                                                          |                                                 |                                                                                                    |                                                                                                  |                                                                                                    |                                                                                                    |
| お知らせ<br>※出願前に中学校へ確認が必要な受験生                                                                                                    | の皆張へ。                                                    |                                                 |                                                                                                    |                                                                                                  |                                                                                                    |                                                                                                    |
| 受験する試験を選択後、「保存して中部<br>一時保存後、マイページの「申込練図」<br>確認後、「お支払い面素」へ進んでくだ                                                                                                    | (する) ボダンより一時保存し<br>より、「申込内容確認書」す<br>(さい。                 | ってくたさい。<br>日間し、中学校の旧任の                          | の先生に提出し、入力内                                                                                                    | 音や愛嬌する比                                                                                          | #に誘りがないか確認してくださ                                                                                                    | w.                                                                                                    |
|                                                                                                    | 戻る                                                       | お支払い商雨へ                                         | 保存して中断する                                                                                                    |                                                                                                  |                                                                                                    |                                                                                                    |
|                                                                                                    |                                                          |                                                 | <b>•</b>                                                                                                    |                                                                                                  |                                                                                                    |                                                                                                    |
|                                                                                                    |                                                          |                                                 |                                                                                                    |                                                                                                  | 1°                                                                                                    |                                                                                                    |
|                                                                                                    | (5)                                                      | 保存して                                            | て中断                                                                                                    | する」                                                                                              | ホタンを理                                                                                                    | ŧ                                                                                                    |
|                                                                                                    |                                                          | してくに                                            | さい。                                                                                                    |                                                                                                  |                                                                                                    |                                                                                                    |
|                                                                                                    |                                                          |                                                 |                                                                                                    |                                                                                                  |                                                                                                    |                                                                                                    |
|                                                                                                    |                                                          |                                                 |                                                                                                    |                                                                                                  |                                                                                                    |                                                                                                    |
|                                                                                                    |                                                          |                                                 |                                                                                                    |                                                                                                  |                                                                                                    |                                                                                                    |
| ■ 保護者情報の確認                                                                                                    |                                                          |                                                 |                                                                                                    |                                                                                                  |                                                                                                    |                                                                                                    |
| 保選者氏名(漢字)<br>保選者氏名(力ナ)                                                                                                    | 未非<br>25                                                 | E 薫<br>ドイ カオル                                   |                                                                                                    |                                                                                                  |                                                                                                    |                                                                                                    |
| 統柄                                                                                                    | Ð                                                        |                                                 |                                                                                                    |                                                                                                  |                                                                                                    |                                                                                                    |
|                                                                                                    |                                                          | 中认内的                                            | <u>201</u><br>(4)2(書                                                                                                    |                                                                                                  |                                                                                                    |                                                                                                    |
| ダウンロードできない方はこちら                                                                                                    |                                                          |                                                 |                                                                                                    |                                                                                                  |                                                                                                    |                                                                                                    |
| コンビニエンスストアでプリントする方はこ                                                                                                    | 56                                                       |                                                 |                                                                                                    |                                                                                                  |                                                                                                    |                                                                                                    |
|                                                                                                    |                                                          | 戻る                                              | コグアウト                                                                                                    |                                                                                                  |                                                                                                    |                                                                                                    |
|                                                                                                    |                                                          |                                                 |                                                                                                    |                                                                                                  |                                                                                                    |                                                                                                    |
| miraicompass                                                                                                    |                                                          |                                                 |                                                                                                    |                                                                                                  |                                                                                                    | 特商法に基づく表示                                                                                                    |
| <b>mirai</b> compass                                                                                                    |                                                          |                                                 |                                                                                                    |                                                                                                  | お問合せ先 よくある質問                                                                                                    | 特商法に基づく表:<br>利用規約 推奨環想                                                                                                    |
| <b>mirai</b> compass                                                                                                    |                                                          |                                                 |                                                                                                    |                                                                                                  | お問合せ先 よくある異問                                                                                                    | 特商法に基づく表<br>利用規約 推奨環                                                                                                    |
| miraicompass                                                                                                    | マイペ-                                                     | -ジの[4                                           | 曰込確認                                                                                                    | <b>ເ</b> ]                                                                                       | お用合せ先 よくめる質問                                                                                                    | 特商法に基づく表<br>利用規約 推奨編<br>申込                                                                                                    |
| <sup>o</sup> minicompass                                                                                                    | マイペー<br>内容確調                                             | -ジの「 <b>ロ</b><br>忍書をダ                           | <b>P込確認</b><br>でウンロ・                                                                                                    | <b>8」</b> の7<br>ードい                                                                              | <sup>あ開会せ先</sup> ょくある開閉<br>ボタンから<br>ただき、印                                                                                                    | 特通法に基づく表<br>利用明約 推奨編<br>申込<br>刷し                                                                                                    |
| minicompas                                                                                                    | マイペー<br>内容確調<br>てくださ                                     | -ジの <b>「日</b><br>忍書をダ<br>い。                     | <b>P込確</b> 記<br>ウンロ・                                                                                                    | <b>2]</b> の7<br>ードい                                                                              | <sup>お用台せた よくある異対</sup><br>ボタンから<br>ただき、印                                                                                                    | 特徴法に基づく表<br>利用現的 歴史間<br>申込<br>刷し                                                                                                    |
| minalcompass                                                                                                    | マイペー<br>内容確語<br>てくださ                                     | -ジの <b>[日</b><br>忍書をダ<br>い。                     | <b>P込確認</b><br>でウンロ・                                                                                                    | <b>と」</b> の7<br>ードし <sup>、</sup>                                                                 | び用させた よくみる 期間<br>ボタンからい<br>ただき、印<br>ウェアによって!                                                                                                    | 特価法に基づく表<br>利用時約 経営項目<br>申込<br>刷し                                                                                                    |
| ) minalcompass<br>)<br>)<br>)<br>)<br>)<br>)<br>)<br>)<br>)<br>)<br>)<br>)<br>)<br>)<br>)<br>)<br>)<br>)                                                                                                    | マイペー<br>内容確<br>こ<br>てくださ<br>イルの保存方<br>(扱い明書な)            | -ジの「日<br>忍書をダ<br>い。<br>法はお使い<br>どをご確認           | <b>3込確認</b><br>ウンロ・<br>いの機器や<br>ください。                                                                                                    | 2]の7<br>ードし <sup>、</sup><br>ッソフト・                                                                | と期日ビモ よくると取用<br>ボタンからい<br>ただき、印<br>ウェアによって                                                                                                    | 特別法に基づく表<br>利用時的 経界障害<br>申込<br>刷し<br>異なりま                                                                                                    |
| でminicompas<br>で<br>が<br>や<br>わらい<br>で、<br>取<br>※<br>保存した<br>に                                                                                                    | マイペー<br>内容確言<br>てくださ<br>1ルの保存方<br>2<br>扱説明書なみ<br>PDFファイル | -ジの「月<br>忍書をダ<br>い。<br>法はお使い<br>どをご確認<br>はコンピニ  | <b> う ン 健</b> に の で 、 の で 、 の で 、 の で 、 の で 、 の で 、 の で 、 の で 、 の で 、 の で 、 の で 、 の で 、 の で 、 の で 、 の で 、 の で 、 の で 、 の で 、 の の 、 の の で 、 の の 、 の の 、 の の 、 の の 、 の の 、 の の 、 の の 、 の の 、 の の 、 の の 、 の の 、 の の 、 の の 、 の の 、 の の 、 の の 、 の の 、 の の 、 の の 、 の の 、 の の 、 の の 、 の の 、 の の 、 の の 、 の の 、 の の 、 の の 、 の の 、 の の 、 の の 、 の の 、 の の 、 の の 、 の の の 、 の の の 、 の の の の の の の の の の の の の の の の の の の の                                                                                                    | <mark>と」の</mark> 7<br>ードし <sup>-</sup><br>・ソフト・                                                  | ************************************                                                                                                    | 田島山に送ぐそそう<br>秋田時前 単単年<br>田島村<br>田島村<br>田舎村<br>田島村<br>田舎村<br>田舎村<br>田舎村<br>田舎村<br>田舎村<br>田舎村<br>田舎村<br>田舎村<br>田舎村<br>田舎村<br>田舎村<br>田舎村<br>田舎村<br>田舎村<br>田舎村<br>田舎村<br>田舎村<br>田舎村<br>田舎村<br>田舎村<br>田舎村<br>田舎村<br>田舎村<br>田舎村<br>田舎村<br>田舎村<br>田舎村<br>田舎村<br>田舎村<br>田舎村<br>日舎村<br>田舎村<br>日舎村<br>日舎村<br>日舎村<br>日舎村<br>日舎村<br>日舎村<br>日舎村<br>日舎村<br>日舎村<br>日舎村<br>日舎村<br>日舎村<br>日舎村<br>日舎村<br>日舎村<br>日舎村<br>日舎村<br>日舎村 |
| でminicompas<br>で、<br>PDFファー<br>すので、取<br>※保存した                                                                                                    | マイペー<br>内容確<br>てくださ<br>れの保存方<br>扱説明書なる<br>PDFファイル        | -ジの「「<br>忍書をダ<br>い。<br>法はお使い<br>どをご確認<br>はコンビニ  | <b>り込確認</b><br>ウンロ・<br>いの機器や<br>ください。<br>このマルチ                                                                                                    | 2]の7<br>ードし<br>ッソフト・<br>・コピー                                                                     | が開せた よくみる現め<br>ボタンからい<br>ただき、印<br>ウェアによって<br>機でも印刷可                                                                                                    | 特徴はに基づく表<br>ギ川明約7 生まれ<br>申込<br>刷し<br>異なりま     能です。                                                                                                    |
| Minacompass<br>Minacompass<br>**PDFファー<br>すので、取<br>**保存した                                                                                                    | マイペー<br>内容確言<br>てくださ<br>れの保存方<br>扱説明書な<br>PDFファイル        | -ジの「日<br>忍書をダ<br>い。<br>法はお使い<br>どをご確認<br>はコンビニ  | き込確認<br>ウンロ・<br>いの機器や<br>ください。<br>このマルチ                                                                                                    | <mark>と」の</mark> 7<br>ードし <sup>・</sup><br>・コピー                                                   | 2時日生、よくみる第4<br>ドタンからし<br>ただき、印<br>ウェアによってい<br>機でも印刷可<br>0.05/5日128                                                                                                    | 静地に基づく表<br>利用の計画は<br>単一辺<br>刷し<br>異なりま<br>能です。                                                                                                    |
| minicompass initial compass initial compass                                                                                                    | マイペー<br>内容確言<br>てくださ<br>れの保存方<br>扱説明書な<br>PDFファイル        | -ジの「「<br>忍書をダ<br>い。<br>法はお使い<br>どをご確認<br>はコンビニ  | <b>     らいの機器や</b> ください。     このマルチ                                                                                                    | 8]の7<br>ードし <sup>・</sup><br>・コピー                                                                 | ************************************                                                                                                    | 前日本にようく死。<br>(約5%) まままで<br>申込<br>刷し<br>異なりま<br>能です。                                                                                                    |
| minicompass                                                                                                    | マイペー<br>内容確認<br>てくださ<br>れの保存方<br>扱説明書な<br>PDFファイル        | -ジの「日<br>忍書をダ<br>い。<br>法はお使い<br>どをご確認<br>はコンビニ  | <b>さ込確</b> 記<br>ウンロ・<br>いの機器な<br>ください。<br>このマルチ                                                                                                    |                                                                                                  | 2時せたよくみる期料<br>ボタンからけ<br>ただき、印<br>ウェアによって!<br>機でも印刷可<br>・<br>・<br>・<br>・<br>・<br>・<br>・<br>・<br>・<br>・<br>・<br>・<br>・<br>・<br>・<br>・<br>・<br>・<br>・                                                                                                    | 前日本に当くたい<br>時代的「主文名」<br>申込<br>刷し<br>異なりま<br>能です。                                                                                                    |
| minicompass                                                                                                    | マイペー<br>内容確言<br>てくださ<br>れルの保存方<br>扱説明書な。<br>PDFファイル      | -ジの「日<br>忍書をダ<br>い。<br>法はお使し<br>どをご確認<br>はコンビニ  | <b>     はいのでは、     はののでは、     はの</b> | 2〕の7<br>ードし<br>ロピー<br>アム1)<br>(1)<br>(1)<br>(1)<br>(1)<br>(1)<br>(1)<br>(1)<br>(1)<br>(1)<br>(1) | 2時せたよくみ3期時<br>だタンからしただき、印<br>ただき、印<br>ウェアによって!<br>機でも印刷可           035/58828                                                                                                    | 11日ムニボンで、<br>11日の17日の17日の17日の17日の17日の17日の17日の17日の17日の                                                                                                    |
| minikompas                                                                                                    | マイペー<br>内容確認<br>てくださ<br>れの保存方<br>扱説明書な<br>PDFファイル        | - ジの「日<br>忍書をダ<br>い。<br>法はお使い<br>どをご確認<br>はコンビニ | <b>3 込確</b> 記<br>ウンロ・<br>いの機器や<br>ください。<br>このマルチ                                                                                                    | 2007<br>ードし・<br>コピー<br>7212                                                                      | と時せたよくみる期期<br>だタンからり<br>ただき、印<br>ウェアによって!<br>機でも印刷可 ・・・・・・・・・・・・・・・・・・・・・・・・・・・・・・・・・・                                                                                                    |                                                                                                    |
| minicompass                                                                                                    | マイペー<br>内容確語<br>てくださ<br>れの保存方<br>扱説明書なみ<br>PDFファイル       | -ジの「日<br>忍書をダ<br>い。<br>法はお使い<br>どをご確認<br>はコンビニ  | <b>3 込確</b><br>でウンロ・<br>いの機器や<br>ください。<br>このマルチ                                                                                                    | 2007<br>ードし・<br>コピー<br>921)                                                                      | と時せたよくみる期間<br>だタンからり<br>たださ、印<br>ウェアによって!<br>機でも印刷可                                                                                                    | HILL 単一の (1) (1) (1) (1) (1) (1) (1) (1) (1) (1)                                                                                                    |
| minicompas                                                                                                    | マイペー<br>内容確語<br>てくださ<br>れの保存方<br>扱説明書なる<br>PDFファイル       | -ジの「日<br>忍書をダ<br>い。<br>法はお使し<br>どをご確認<br>はコンビー  | <b>3 込確</b><br>つうンロ・<br>かの機器や<br>ください。<br>このマルチ                                                                                                    | 2007<br>ードし<br>コピー<br>***                                                                        | と時せたよくみる期間<br>ボタンからり<br>たださ、印<br>ウェアによって!<br>機でも印刷可<br>・<br>・<br>・<br>・<br>・<br>・<br>・<br>・<br>・<br>・<br>・<br>・<br>・<br>・<br>・<br>・<br>・<br>・<br>・                                                                                                    |                                                                                                    |
| minikompas                                                                                                    | マイペー<br>内容確語<br>てくださ<br>れの保存方<br>扱説明書な<br>PDFファイル        | -ジの「日<br>忍書をダ<br>い。<br>法はお使い<br>どをご確認<br>はコンビニ  | 3<br>つかし・<br>つの機器や<br>ください。<br>このマルチ                                                                                                    | の の の の の の の の の の の の の の の の の の の                                                            | 2時日生、よくみる第4<br>ドタンからし<br>ただき、印<br>ウェアによってい<br>後でも印刷可<br>の359578128                                                                                                    |                                                                                                    |
| Minikompas                                                                                                    | マイペー<br>内容確語<br>てくださ<br>れの保存方<br>な成説明書な<br>PDFファイル       | -ジの「日<br>忍書をダ<br>い。<br>:法はお使し<br>どをご確認<br>はコンピニ | 3<br>つかし・<br>つの機器や<br>ください。<br>このマルチ                                                                                                    | ● の7<br>ードし・<br>コピー<br>***                                                                       | <ul> <li>2時日生まくみる現時</li> <li>ボタンからしただき、印</li> <li>ウェアによってい</li> <li>使35月5日日月</li> <li>(35月5日日月)</li> <li>(35月5日日月)</li> <li>(35月5日)</li> <li>(35月5日)</li> <li>(35月5日)</li> <li>(35月5日)</li> <li>(35月5日)</li> <li>(35月5日)</li> <li>(35月5日)</li> <li>(35月5日)</li> <li>(35月5日)</li> <li>(35月5日)</li> <li>(35月5日)</li> <li>(35月5日)</li> <li>(35月5日)</li> <li>(35月5日)</li> <li>(35月5日)</li> <li>(35月51日)</li> <li>(35月51日)</li> <li>(35月51日)</li></ul> |                                                                                                    |
| minicompass     minicompass         ・         ・         ・                                                                                                    | マイペー<br>内容確認<br>てくださ<br>パルの保存方<br>扱説明書な<br>PDFファイル       | -ジの「日<br>忍書をダ<br>い。<br>法はお使し<br>どをご確認<br>はコンビニ  | 3<br>つ<br>つ<br>つ<br>つ<br>つ<br>つ<br>つ<br>つ<br>つ<br>し<br>の<br>機器や<br>く<br>だ<br>さ<br>い。。<br>こ<br>の<br>マ<br>ル<br>チ<br>の<br>そ<br>、<br>、<br>こ<br>の<br>マ<br>ル<br>チ<br>ろ<br>、<br>の<br>ま<br>や<br>く<br>だ<br>さ<br>い。。<br>こ<br>の<br>マ<br>ル<br>チ<br>チ<br>、<br>の<br>、<br>の<br>そ<br>、<br>、<br>、<br>、<br>の<br>、<br>の<br>で<br>、<br>、<br>、<br>、<br>、<br>、<br>、<br>、<br>、<br>、<br>、<br>、<br>、                                                                                                    | 21)<br>マスト)<br>マスト)<br>マスト)<br>マスト)<br>マスト)<br>マスト)                                              | と時日光 よくみる現料<br>ドタンからしただき、印<br>ウェアによってい<br>使べも印刷可<br>の以外容器は単<br>いい。                                                                                                    | 神岡歌が 重点で<br>中込<br>周し<br>異なりま<br>能です。                                                                                                    |
| سند<br>سند<br>سند | マイペー<br>内容確言<br>てくださ<br>れルの保存方<br>扱説明書な<br>PDFファイル       | -ジの「日<br>忍書をダ<br>い。<br>法はお使い<br>どをご確認<br>はコンピニ  | 3<br>つの機器や<br>ください。<br>このマルチ                                                                                                    |                                                                                                  | ボタンから<br>ただき、印<br>ウェアによって<br>後でも印刷可<br>のかのほど<br>いいい。                                                                                                    | 神岡の<br>前田の<br>開<br>し<br>で<br>す<br>。<br>本<br>二<br>の<br>で<br>す<br>。<br>本<br>で<br>す<br>。<br>本<br>で<br>、<br>、<br>本<br>の<br>で<br>、<br>、<br>本<br>の<br>で<br>、<br>、<br>本<br>の<br>で<br>、<br>、<br>、<br>の<br>の<br>し<br>、<br>、<br>、<br>の<br>の<br>し<br>、<br>、<br>の<br>の<br>し<br>、<br>、<br>の<br>の<br>し<br>、<br>、<br>の<br>の<br>し<br>、<br>、<br>の<br>の<br>し<br>、<br>、<br>の<br>の<br>し<br>、<br>の<br>の<br>し<br>、<br>の<br>し<br>、<br>の<br>の<br>し<br>、<br>の<br>の<br>し<br>、<br>の<br>の<br>の<br>の<br>、<br>の<br>の<br>の<br>の<br>の<br>の<br>の<br>の<br>の<br>の<br>、<br>の<br>の<br>の<br>の<br>の<br>の<br>の<br>の<br>の<br>の<br>の<br>の<br>の                                                                 |
| سند مسرع می است.<br>سند مسرع می است.<br>سند مسرع مسرع مسرع مسرع مسرع مسرع مسرع مسرع                                                                                                    | マイペー<br>内容確言<br>てくださ<br>れルの保存方<br>扱説明書な<br>PDFファイル       | -ジの「「<br>忍書をダ<br>い。<br>法はお使し<br>どをご確認<br>はコンピニ  | 3<br>ひの機器や<br>ください。<br>このマルチ                                                                                                    | 2007<br>ードし・<br>コピー<br>***                                                                       | ボタンから<br>ただき、印<br>クェアによって<br>後でも印刷可<br>のかがほど<br>していい。                                                                                                    | 単語語: 第二次 (私) (本) (本) (本) (本) (本) (本) (本) (本) (本) (本                                                                                                    |
|                                                                                                    | マイペー<br>内容確認<br>てくださ<br>れルの保存方<br>扱説明書な<br>PDFファイル       | -ジの「「<br>忍書をダ<br>い。<br>法はお使し<br>どをご確認<br>はコンビニ  | <b> う ひ 健 語 や で う ン ロ ・ い の 機 器 や 、 く だ さ い い 。 この マ ル チ ・ ・ ・ ・ ・ ・ ・ ・ ・ ・ ・ ・ ・ ・ ・ ・ ・ ・</b>                                                                                                    | 2007<br>ードし・<br>コピー<br>***                                                                       | XIPPUTE よくみる現内<br>ボタンからり<br>ただき、印<br>ウェアによって<br>、<br>他<br>でも印刷可<br>・<br>・<br>・<br>・<br>・                                                                                                    | 前はござくの、<br>前田県内: 主要で<br>申込入<br>刷し<br>異なりま<br>能です。                                                                                                    |

「申込内容確認書」を中学校の先生に

確認してもらってください。

7

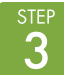

### 3 受験料を支払い、受験票・入学願書を印刷する

| Mark         Mark         Mark         Mark           RANJON         RANJON         RANJON         RANJON           Markov         RANJON         RANJON         RANJON           Markov         Markov         RANJON         RANJON           Markov         Markov         RANJON         RANJON           Markov         Markov         RANJON         RANJON           Markov         RANJON         RANJON         RANJON           Markov         RANJON         Relation         RANJON           Markov         Relation         Relation         Relation           Markov         Relation         Relation         Relation                                                                                                    | EMBORIE         Samoscary, the Lamma.cost. therefore are large for the lamma.cost. therefore are large for the lamma.cost.therefore are large for the lamma.cost.therefore for the lamma.cost.therefore for the lamma.cost.therefore for the lamma.cost.therefore for the lamma.cost.therefore for the lamma.cost.therefore for the lamma.cost.therefore for the lamma.cost.therefore for the lamma.cost.therefore for the lamma.cost.therefore for the lamma.cost.the lamma.cost.therefore for the lamma.cost.therefore for the lamma.cost.therefore forel |
|----------------------------------------------------------------------------------------------------|----------------------------------------------------------------------------------------------------|
| <ol> <li>中学校の先生の確認後、変更がない場合は再びマイページにログインし、申込履歴の「続きから」手続きを再開し、「お支払い画面へ」をクリックしてください。</li> <li>*</li> <li>*</li></ol> | 3 画面の指示に従ってお支払い手続きを進めます。入力した内容をもう一度確認して、間違いなければ「上記内容で申込む」のボタンをクリックします。                                                                                                    |
| I zikiout       • ####################################                                                                                                    | 中込用2         中込日         中込日         東京力法         人名法特         東京力法         大方式がり         東京力法         人名法特         東京力法         東京力法 </th                                                                                                    |
|                                                                                                    | 4 マイページを開くと、「受験票」のボタンが表示されます。<br>*コンビニ支払いの場合は店頭での支払いが完了するまで表示されません                                                                                                    |
|                                                                                                    | 5 マイページから「受験票」を印刷し<br>てください。<br>**PDFファイルの保存方法はお使いの機器やソフトウェアに<br>よって異なりますので、取扱説明書などをご確認ください。<br>**保存したPDFファイルはコンビニのマルチコピー機でも<br>印刷可能です。詳しくは次ページをご覧ください。                                                                                                    |

#### 🎢 入学願書を切りとり、中学校の先生に提出する

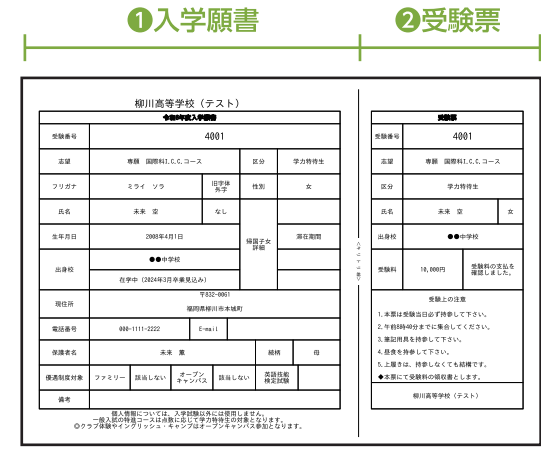

※画面イメージはパソコン画面のサンプルです。実際の出願時に変更される場合があります。

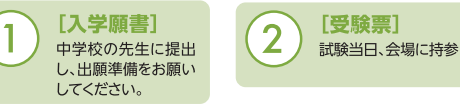

下記書類が必要な受験生は本校HPよりダウンロードして、必要事項を記入の上、 中学校の先生に提出してください。

| 国際科      | 志望理由書/保護者アンケート | HPよりダウンロード |  |
|----------|----------------|------------|--|
| ビッグチャレンジ | 履歴等の記入用紙       | 下記QRコード参照  |  |
| 各種特待生    | 中学校長の推薦書       | 本募集要項に添付   |  |

国際科とビッグチャレンジの出願に必要な 履歴等の記入用紙はコチラから

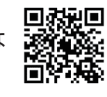

#### 以上で出願手続きは完了です!

#### 受験料のお支払い方法について

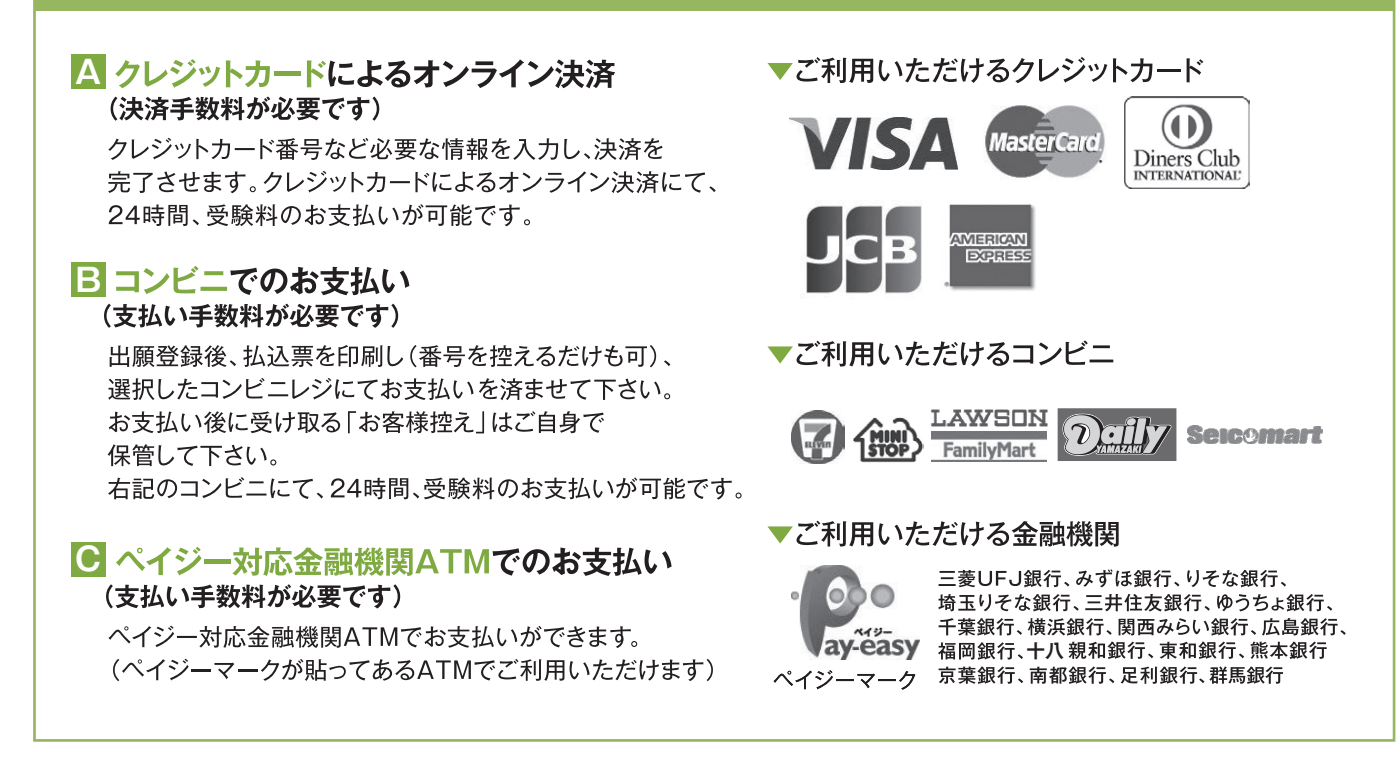

※システム・操作に関するお問い合わせは、出願サイトの「お問い合わせ先」のリンクからご確認下さい。 ※受験料は、クレジットカードによるオンライン決済、コンビニでのお支払い、ペイジー対応金融機関ATMでのお支払いのいずれかを選ぶことができます。

#### スマートフォン・タブレットから「申込内容確認書」または「入学願書」を印刷する方法 1 家庭用プリンタで印刷する Wi-Fi接続や通信でのデータ送信が可能な場合、お持ちのプリンタで印刷できます。 設定方法については、プリンタの取扱説明書をご確認ください。 🛿 コンビニエンスストアで印刷する ①マイページの「申込履歴」の右側の受験票ボタンを ダウンロード 0-5140 クリックすると、ダウンロード画面が出てきます。 プラウザ上でFOFを描き印刷を行うと、即線が高えたり、レイアウトが崩れる場合があります。 POFを併かした後は、AdobeReaderを利用して表示・印刷を行ってください。 An Anter ②画面の左下にある「コンビニエンスストアでプリン (受解罪) 表示 トする方はこちら」をクリックします。 ĺΨη 夏る ログアウト ③プリント予約の画面の「受験票の予約へ」をクリッ クレます。 特徴法に基づく表示 注先 よくある質問 利用後の 経営環境 ④店舗選択画面で印刷するコンビニを選択し、「次 プリント予約 ヘ」ボタンをクリックします。 飯駅用POFをコンビニエンスストアで会向するためのプリント予約をおこないます。 (運動上からダウンロードできる豆飯駅POFと同一の内容です) 本市込着時について、予約満かの意味がある状態で新規プリント予約をおこれ 予約済みの意味活動になり、新聞に予印した意味で注意されます。 予約済みの意味がある場合は、専門に発見してから教現に予約してください。 マー、今年4の白田田市、プリント等の問目の23時の会社ですでしたのです。 ⑤利用規約を確認し、「同意する」にチェックをしてか ら[プリントを予約する]をクリックします。 ⑥予約完了画面の「プリント予約番号」を控えて、予 約したコンビニ店舗の端末に入力・印刷します。

#### インターネット出願の流れ(中学校の先生の指示に従ってください)

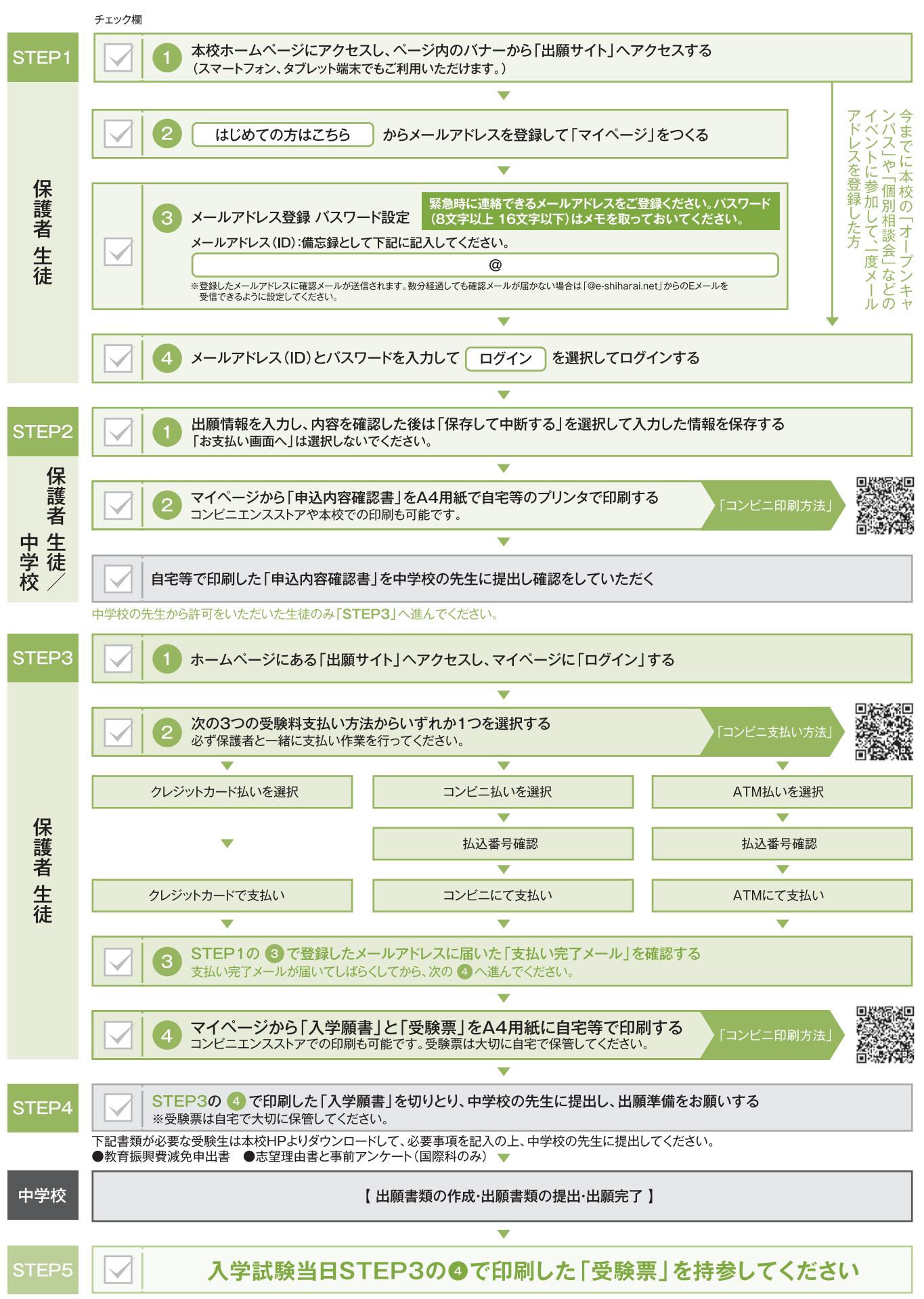

操作方法に関するお問合せは、24時間対応のコールセンターをご用意しています。出願サイトの「お問合せ先」のリンクからご確認ください。